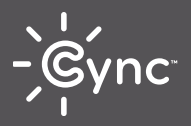

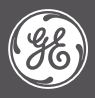

## Full Color Direct Connect Outdoor Floodlight **Quick Start Setup Guide**

GE is a trademark of General Electric Company. Used under trademark license.

## Install Your Smart Bulb Within Wi-Fi Range

When selecting a location to install your Outdoor Floodlight, ensure there is a strong Wi-Fi signal for set up and control. Walls, device interference and other factors may reduce range.

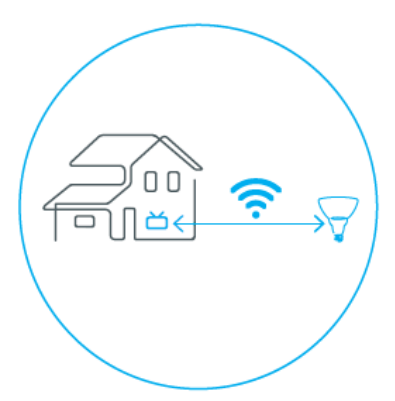

**TIP:** Use your phone's Wi-Fi signal to determine if you will have enough signal where you plan to install your bulb

For set up help, visit support.gelighting.com or call 1-844-302-2943

# Simple set up using the CYNC App

Unlock full features and connect to other CYNC & C by GE devices.

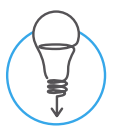

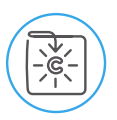

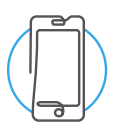

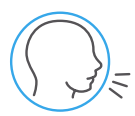

#### **STEP 1**

Screw in and power on your Direct Connect lights.

#### **STEP 2**

Download the Cync App,on your smartphone.

**STEP 3** Add your device to the Cync App.

#### **STEP 4** (OPTIONAL)

Easily connect your smart bulb to your Amazon Alexaor Hey Google-enabled device in the Cync App.

For set up help, visit cyncsupport.gelighting.com or call 1-844-302-2943

GE and C by GE are trademarks of General Electric Company. Used under trademark license. Amazon. Alexa, and all related logas are trademarks of Amazon.com, Inc. or its affiliates. Google and other related marks and logas are trademarks of Google LLC.

### Get started using Amazon Frustration Free Setup

If you selected Frustration Free Setup during checkout, easily pair your Cync smart lights and plugs with your Alexa voice assistant.

Important Setup Note: Your Outdoor Floodlight must be within range of an Amazon Alexa device. If not, follow the CYNC App setup instructions.

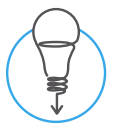

#### **STEP 1**

Screw in and power on your Direct Connect lights.

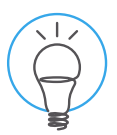

#### **STEP 2**

If Alexa says, "New light found," you can begin using your light with Alexa. Otherwise, go to Step 3.

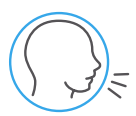

#### STEP 3

Say, "Alexa, discover my devices." Once your light is discovered, you can begin using your light with Alexa.

Requirements:

Your new Cync smart lights must be pre-linked to your Amazon Alexa account prior to shipping by selecting Frustration Free Setup. If they weren't pre-linked, simply set up your Cync smart lights in the Cync App, and then connect to Amazon Alexa to enable voice control.

PK-00104569-1

## Get started using the Google Home app

Seamlessly set up and control your Cync smart lights and plugs in the Google Home app.

Important Setup Note: Your Outdoor Floodlight must be within range of a Google Home or Nest Hub device. If not, follow the CYNC App setup instructions.

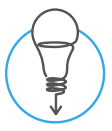

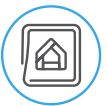

STEP 1 Screw in and power on vour Direct Connect lights.

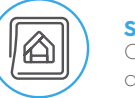

STEP 2

Open the Google Home app on vour smart phone.

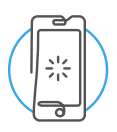

#### STEP 3

Click the notification to set up device and select CYNC or C by GE Bulb.

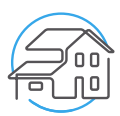

#### STEP 4

Assign your smart bulb to a room.

#### Requirements

- Free Google Home app and an active Google account. Working internet connection over Wi-Fi
- · One of the following compatible Hey Google-enabled devices: Google Home, Google Home Mini, Nest Mini, Nest Hub Max, Nest Hub, Google Home Max, Nest Wifi

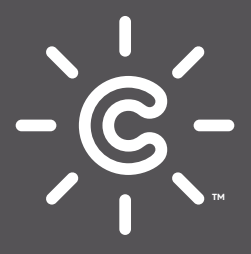

Like your new Direct Connect Smart Bulb? Share your experience! Leave a review where you purchased the product.

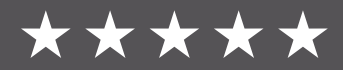